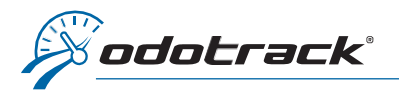

# À partir des onglets situés à gauche de votre écran, accédez au **Module Configuration, section Contacts.**

|                                                     | Vehicules           | · · · · ·       |
|-----------------------------------------------------|---------------------|-----------------|
|                                                     | Apparells           | 8               |
| •                                                   | Rôles               | •               |
| Contacts  Ajouter   Supprimer   Supprimer           |                     | Mors-ligne      |
| RÉSUMÉ PROFIL PARAMÈTRES DROITS ET ACCÈS VÉHICULES  | 11                  | 1 <b>4</b> 4    |
|                                                     | AUCUN GRO           | UPE             |
| VO VJ Odotrack                                      | vo v3 c             | dotrack         |
|                                                     | AUTEUIL             | 3               |
| Sommalre (30 derniers jours)                        | Jear dt             | Dit             |
| Demier voyage en mode affaire :                     | OT Odd              | Track           |
| Vitesse maximale en mode affaire : 0.00 km/h        | VIMONT              |                 |
| Indice de conduite en mode affaire :                | AL ALF              | L'Extraterreste |
| Contact                                             | Z Modifier ARCHIVÉS |                 |
| Courriel, valerie jolicoeur#odotrack.ca             |                     |                 |
| Téléphone: (514) 388-7734                           |                     |                 |
| Telecopleur :<br>Adresse : 1980 rue Michelin, Laval |                     |                 |
| H7L 5C2, QC, CA<br>Secteur d'activité :             |                     |                 |
|                                                     |                     |                 |
| Véhicules associés                                  | i⊉' Modifier        |                 |
|                                                     |                     |                 |
|                                                     |                     |                 |
|                                                     |                     |                 |
|                                                     |                     |                 |
|                                                     |                     |                 |
|                                                     |                     |                 |
|                                                     |                     |                 |
|                                                     |                     |                 |
|                                                     |                     |                 |
|                                                     |                     |                 |

## AJOUTER UN CONTACT

Pour ajouter un nouveau contact :

- 1. Cliquez sur **Ajouter** dans le haut de l'écran;
- 2. Compléter les informations requises;
- 3. Cliquez ensuite sur **Enregistrer** pour sauvegarder les informations du profil.

| AJOUTER CONTACT                            |             |                    |   |
|--------------------------------------------|-------------|--------------------|---|
| Prénom                                     | *           | Nom de famille     | * |
| John                                       |             | Doh                |   |
| Fonction                                   |             | Secteur d'activité |   |
| Représentant                               |             | Ventes             |   |
| Langue                                     | *           | Sexe               | * |
| Français                                   | ~           | Homme              | ~ |
| Permis de conduire                         |             | Note               |   |
|                                            |             |                    |   |
| Groupe parent                              |             |                    |   |
| Aucun                                      | ~           |                    |   |
| Autres informations<br>Nom de l'entreprise |             |                    |   |
| Odotrack                                   |             |                    |   |
| Adresse                                    | *           | Ville              | * |
| 1980 rue Michelin                          |             | Laval              |   |
| Pays                                       | *           | Province / État    | * |
| Canada                                     | ~           | Québec             | ~ |
| Code postal                                | *           | Téléphone          | * |
| H7L 5C2                                    |             | (514) 388-7734     |   |
| Télécopieur                                |             | Cellulaire         |   |
|                                            |             |                    |   |
| Site Web                                   |             | Numéro de route    |   |
|                                            |             |                    |   |
|                                            |             |                    |   |
|                                            | Enregistrer | Annuler            |   |

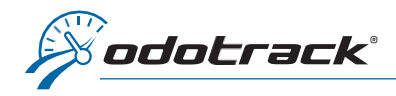

# **CRÉATION DU COMPTE**

Une fois le contact créé, vous pouvez, si désiré, créer un compte avec les accès requis :

- 1. Sélectionnez le contact désiré dans le panneau de droite;
- 2. Cliquez sur l'onglet Droits et accès du contact désiré;
- 3. Saisissez l'adresse courriel du contact et attribuez le rôle du contact choisi (gestionnaire, utilisateur ou autre);
- 4. Saisissez le mot de passe du contact choisi, déterminez le moment de l'expiration du mot de passe, s'il y a lieu, puis confirmez le mot de passe tel que requis;
- 5. Saisissez le no. RFID lié au contact, s'il y a lieu;
- 6. Cliquez ensuite sur **Enregistrer** pour sauvegarder les informations.

| Contacts 🕀 Ajouter 🕅 Supprimer 🏟 Options           |                              | Hors-Ligne       | . * 🕗       |
|----------------------------------------------------|------------------------------|------------------|-------------|
| RÉSUME PROFIL PARAMÈTRES DROITS ET ACCÈS VÉHICULES |                              | 19 🗸 🌣           | ٩           |
|                                                    |                              | AUCUN GROUPE     | 2 contacts  |
| Courriel et mot de passe                           |                              | TD Test Djkdfnsl |             |
| Cournel                                            | Role                         | VO VJ Odotrack   |             |
| Réinitialiser le mot de passe                      | Expiration du mot de passe   | SECTEUR DE LAVAL | 1 contact   |
|                                                    | Jamais 🗸                     | JD John Doh      |             |
| Mot de passe                                       | Confirmation du mot de passe | AUTEUIL          | 2 contacts  |
| No. RFID                                           |                              | JD Jean Dit      |             |
|                                                    |                              | OT Odo Track     |             |
| Enregistrer Annuler                                |                              | VIMONT           | 1 contact 🔷 |

## **ARCHIVER UN CONTACT**

Sélectionnez le contact à archiver dans le panneau de droite, cliquez sur **Options** dans le haut de l'écran, cliquez ensuite sur **Archiver**, puis confirmez votre choix.

Le contact se retrouvera alors dans le panneau de droite sous la rubrique Archivés. L'historique des voyages et véhicules associés sera ainsi conservée.

### **RESTAURER UN CONTACT**

Pour restaurer un contact archivé, sélectionnez le contact dans le panneau de droite, cliquez sur **Options** dans le haut de l'écran, puis cliquez sur **Restaurer**.

La restauration s'effectuera automatiquement.

### SUPPRIMER UN CONTACT

Pour supprimer un contact, sélectionnez le contact dans le panneau de droite, cliquez sur **Supprimer** dans le haut de l'écran, puis confirmez votre choix tel que requis. Image: constant of the second second sec

**ATTENTION :** Cette option supprime les contacts de façon définitive. Un contact supprimé ne peut donc pas être récupéré. Les voyages associés à un contact supprimé seront alors identifiés comme des voyages sans conducteur. Si un contact a des véhicules, des voyages ou des dépenses associés, il est donc préférable de l'archiver au lieu de le supprimer pour conserver les données y étant reliées.